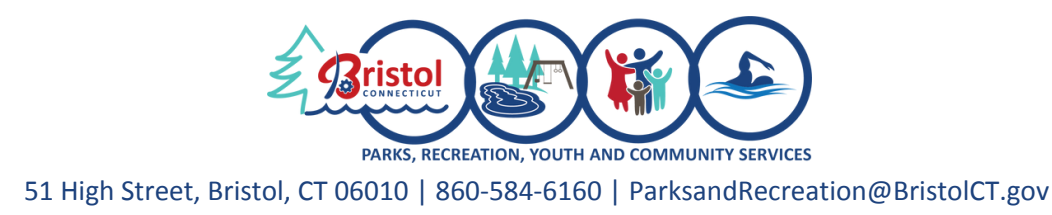

# BristolRec.com Edit Custom Forms

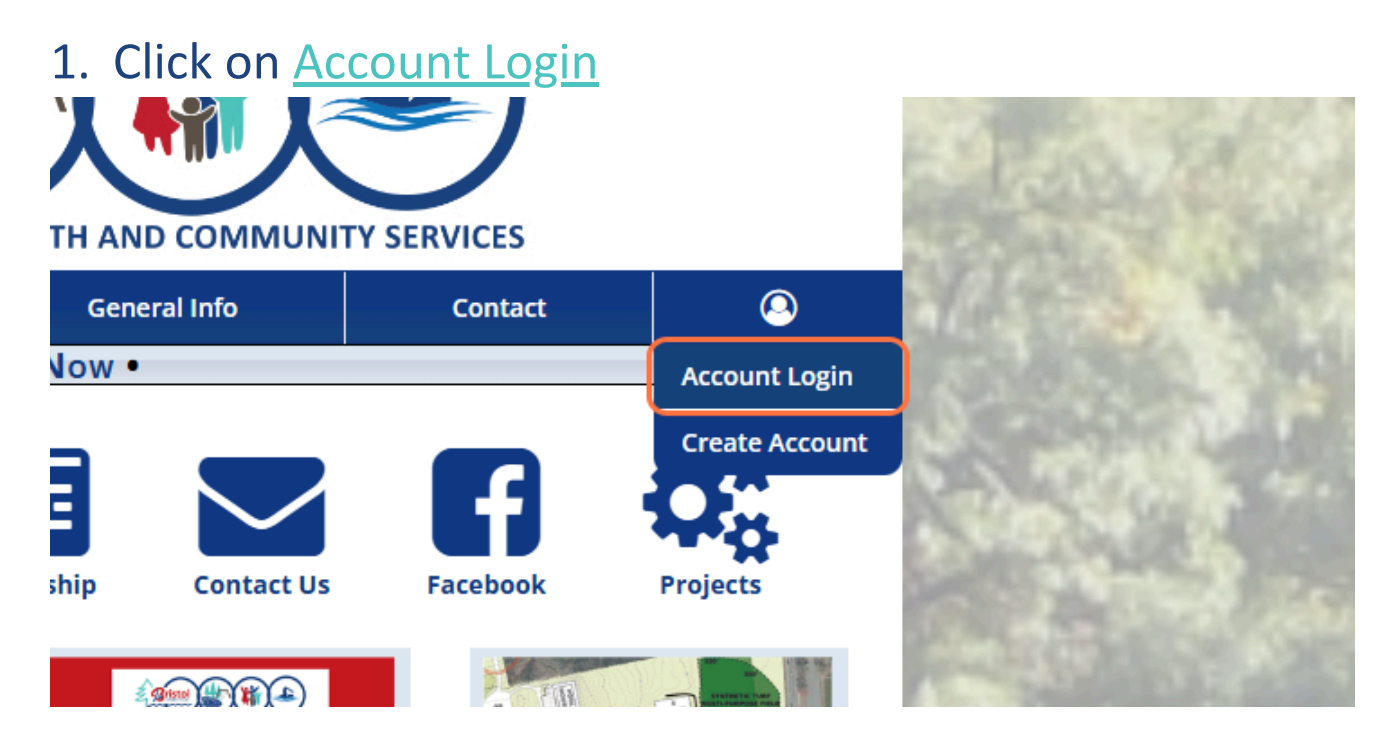

## 2. Log In using your username and password

 PARKS, RECREATION, YOUTH AND COMMUNITY SERVICES

 A Register
 Facilities
 General Info
 Contact
 O

 • REGISTER Now •

| Username               | Password                          |
|------------------------|-----------------------------------|
| Sample                 | Log In                            |
|                        | I forgat my username or password. |
| Don't have an account? | Can't log in?                     |
| New Account            | Reset Password                    |

If you have previously made an account and cannot log in, please reset your password or contact us instead of creating a new account.

To learn more about the City of Bristol's Parks, Recreation, Youth & Community Services Department; visit us at <u>www.BristolRec.com</u> Join the conversation @BristolCTParksandRecreation on Facebook & @bristolctparksrecservices on Instagram

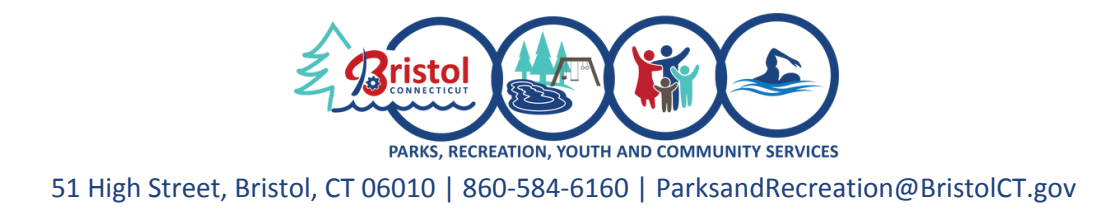

# BristolRec.com Edit Custom Forms

#### 3. Click on Overview

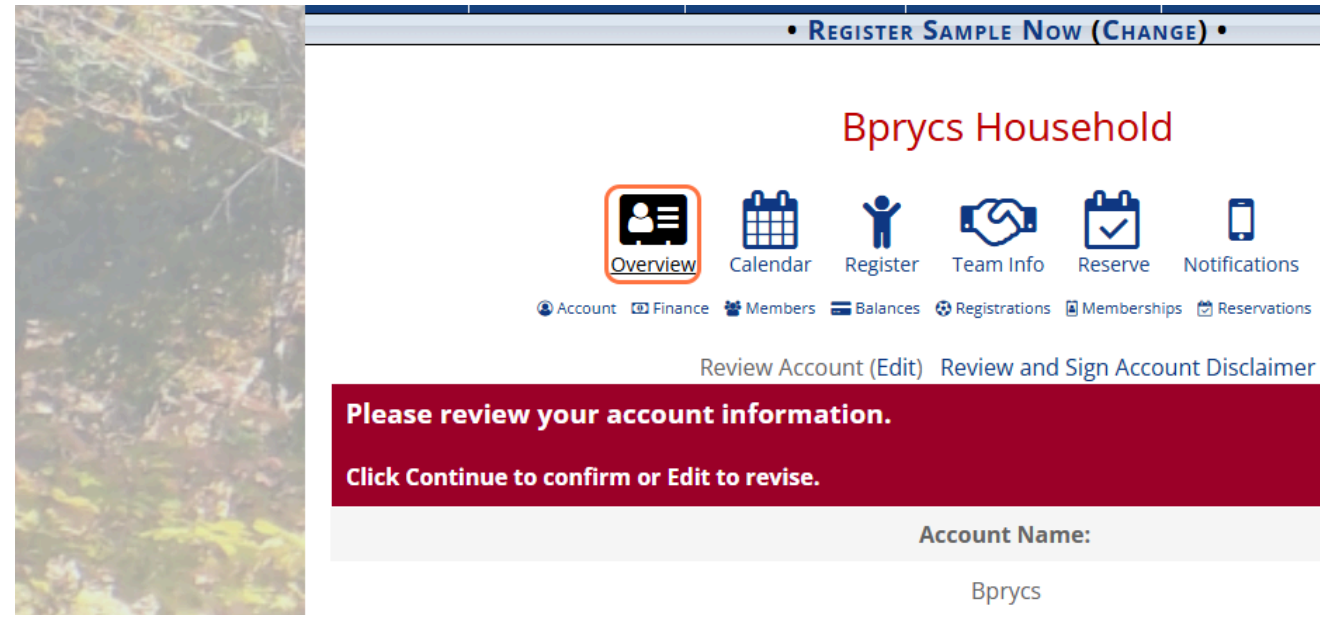

### 4. Click on a member in your household

Account Overview

| Account                       | Account Members        | Balances         | Registrations            | Other Purchases         |  |
|-------------------------------|------------------------|------------------|--------------------------|-------------------------|--|
| Finance                       | Add Member   Add Payer |                  | No Current Registrations | Redeem Gift Certificate |  |
| ) Logged In: Sample           | Sample Bprycs          | No Balances Owed |                          |                         |  |
| Grade Roll Up: 6/08/2025      | Lild Bprycs            |                  |                          |                         |  |
| / Last Update: 06/09/2023     | Account Members        |                  |                          |                         |  |
| E Yearly Review:<br>6/09/2024 |                        |                  |                          |                         |  |
| Account                       |                        |                  |                          |                         |  |

Key: 🛦 Adult 🦺 Child Member 👌 Pending Approval 🕏 Standard Registration 🌫 Autopay Item 🗟 Membership 💊 Standard Point of Sale 🛷 Ticket 🤨 Gift Certificate 🛱 Reservation

To learn more about the City of Bristol's Parks, Recreation, Youth & Community Services Department; visit us at <u>www.BristolRec.com</u> Join the conversation @BristolCTParksandRecreation on Facebook & @bristolctparksrecservices on Instagram

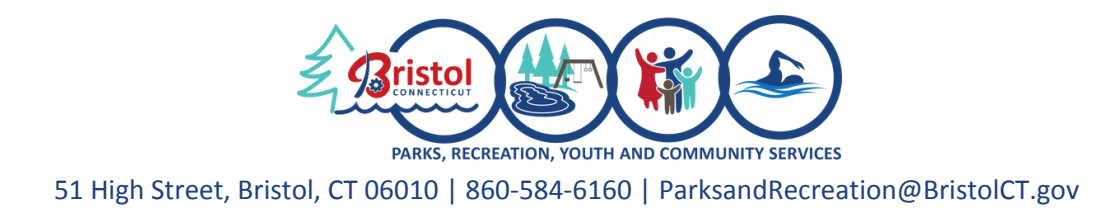

## BristolRec.com Edit Custom Forms

# 5. Scroll down to Custom Forms and Click on Edit for the form you wish to edit

Mobile Notifications (
 Add Number)

Account Member must be at least 12 years old to enter notification info. Email/text blasts for child members go to their parent/guardian.

#### **Custom Forms**

Add Custom Forms

| Form              | Expires                      |          | Regs |                     |
|-------------------|------------------------------|----------|------|---------------------|
| 2025 Pick-Up List | Wednesday, December 31, 2025 |          | 0    | View  Edit          |
| Member Documents  |                              |          | Add  | New Member Document |
|                   | Continue                     | e Review |      |                     |

#### 6. Edit all necessary information

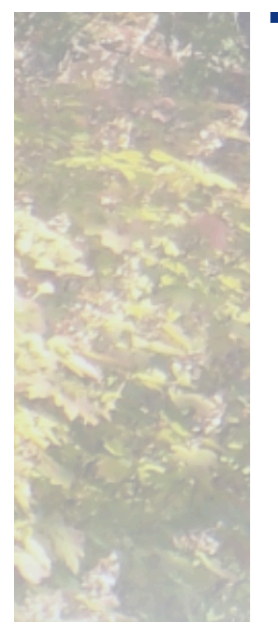

#### 2025 Pick-Up List (Child Bprycs)

Expires On: Wednesday, December 31, 2025

I hereby acknowledge the pick-up procedure and authorize the following person(s) to pick up the above named participants from this BPRYCS program. If there are any changes in these arrangements, I will give written notice. All guardians must be included in order for their child to be dismissed to them. I understand that my child will only be released to the people listed below, provided they produce an ID and sign out. Please list name, phone number, relationship, age for all of the following: PLEASE NOTE THAT PRIMARY PARENTS/GUARDIANS LISTED ON THE ACCOUNT ARE NOT AUTOMATICALLY ADDED TO THE PICK-UP LIST, THEREFORE THEY MUST BE ADDED TO THE LIST BELOW. \*

Sample Adult Bprycs, 860-584-6160, mom, 30 Additional Adult, 860-584-6157, dad, 30 Edit here

To learn more about the City of Bristol's Parks, Recreation, Youth & Community Services Department; visit us at <u>www.Bristolrec.com</u> Join the conversation @BristolCTParksandRecreation on Facebook & @bristolctparksrecservices on Instagram

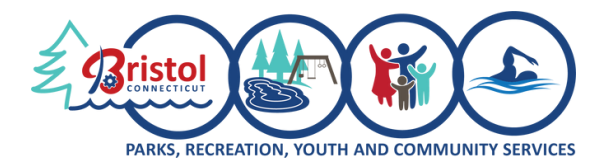

51 High Street, Bristol, CT 06010 | 860-584-6160 | ParksandRecreation@BristolCT.gov

## BristolRec.com Edit Custom Forms

#### 7. Click on Submit for Approval

#### (Approvals may take up to 1 week)

| Additional Adu                     | prycs, 860-584-6160, mom,             | . 30                 |                     |                      |
|------------------------------------|---------------------------------------|----------------------|---------------------|----------------------|
| Edit here                          | L, 800-384-0137, uau, 30              |                      |                     |                      |
| I                                  |                                       |                      |                     |                      |
|                                    |                                       |                      |                     |                      |
|                                    |                                       |                      |                     |                      |
|                                    |                                       |                      |                     |                      |
|                                    |                                       |                      |                     |                      |
|                                    |                                       |                      |                     | 10                   |
|                                    |                                       |                      |                     |                      |
|                                    |                                       |                      |                     |                      |
|                                    | Gunt and last source to a due         |                      |                     |                      |
| Please type you<br>procedure, * Re | Tirst and last name to ackn<br>Juired | lowledge that you ha | ve read and undersi | and the BPRYCS pick- |
|                                    |                                       |                      |                     |                      |
| Sample Borves                      |                                       |                      |                     |                      |

#### 8. Click on View Account Member to go back to the

#### member where you can edit more forms or information

Current Answer: Sample Adult Bprycs, 860-584-6160, mom, 30, Additional Adult, 860-584-6157, dad, 30 New Answer: Sample Adult Bprycs, 860-584-6160, mom, 30, Additional Adult, 860-584-6157, dad, 30, Edit here

Please type your first and last name to acknowledge that you have read and understand the BPRYCS pick-up procedure.

Current Answer: Sample Bprycs New Answer: Sample Bprycs

Name Sample Bprycs (10.10.20.133)

Date 10/28/2024 4:24:04 PM

View Account Member

Quick Access: 🖪 Overview 🔕 Account 💷 Finance 🍟 Members 🚍 Balances 😌 Registrations 🗟 Memberships 💆 Reservations 🛸 Products 🌹 Cart

Edit Form

To learn more about the City of Bristol's Parks, Recreation, Youth & Community Services Department; visit us at <u>www.BristolRec.com</u> Join the conversation @BristolCTParksandRecreation on Facebook & @bristolctparksrecservices on Instagram